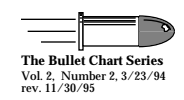

## Macintosh 16-inch Color Display COLOR ADJUSTMENTS PROCEDURE

**Caution:** This is an abbreviated version of other materials. Do not attempt this procedure unless you have first reviewed the CRT safety and discharge instructions located in Bulletins/ Safety on Apple's Service Source CD, and have successfully performed at least one detailed video adjustment as described in the Macintosh 16-inch Color Display manual in Service Source.

## Video/Color Adjustments (30 min. warmup)

Setup

- 1. Set the monitor in E/W direction and display the gray bars.
- 2. Set Brightness to detent and Contrast to max (CW).
- 3. Preset **Sub-Brightness** and **Sub-Contrast** to midrange.
- 4. Preset the Red, Green, and Blue Drive controls to midrange.

5. Preset the **Red** and **Blue Background** to minimum (CW). <u>Cutoff</u>

6. Display the gray bars test pattern and adjust **Screen VR** (on main board) until the darkest bar is completly black and the next bar is barely visible.

## White Balance

- 7. Turn up the **Blue Background** until the 6 darkest bars display a blue-green tint (CCW).
- 8. Turn up the **Red Background** until the 6 darkest bars display different shades of gray (CCW).
- 9. You may need to alternate between steps 7 and 8 until there is no predominant color in the 6 darkest bars.
- 10. Display the All-White screen pattern and measure the screen luminance. The measurement should be
  - 24 foot lamberts (<u>+</u> 3 ft lamberts)
  - Model L-248: 9 to 10 on the scale
  - Model 246: 19 on the red scale
- 11. Display the gray bars test pattern and check for these conditions:
  - Luminance is correct
  - No predominant color in any of the gray bars
  - The first (darkest) bar is black

If these 3 conditions are met, the white balance is set correctly. If these conditions are not met, follow the corrective steps in the chart.

Quick Reference

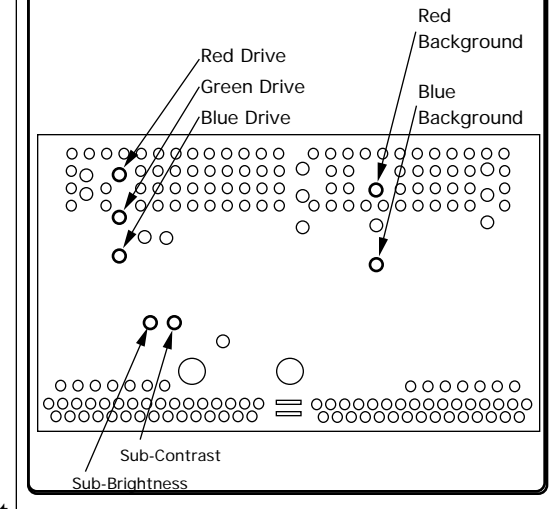

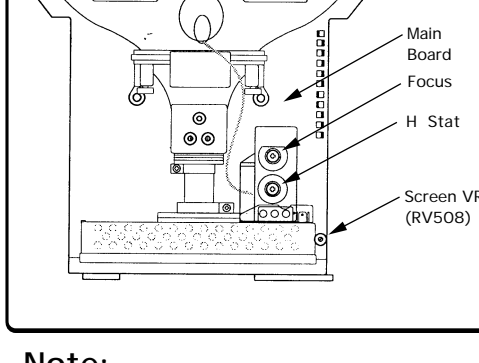

<u>Note:</u> Rev A main board P/N: 661-1634 Rev B main board P/N: 661-1671 Video cable P/N: 590-0734

| <b>Display Condition:</b>                                                                            | Corrective Step:                                                                                                    |
|----------------------------------------------------------------------------------------------------|----------------------------------------------------------------------------------------------------|
| <ul> <li>No predominant color</li> <li>Luminance too high</li> <li>First bar is not black</li> </ul> | Adjust Sub-Brightness until the first bar is completly black.                                                                                                    |
| <ul> <li>No predominant color</li> <li>Luminance is too high</li> <li>First bar is black</li> </ul>  | Adjust the Red, Green, and Blue Drive controls (ccw) to reduce<br>screen luminance yet retain gray in the 6 brightest bars. The Red<br>and Blue Backgrounds may need readjusting. |
| <ul><li>No predominant color</li><li>Luminance is too low</li></ul>                                  | Adjust the Red, Green, and Blue Drive controls (cw) to increase screen luminance yet retain gray in the 6 brightest bars. The Red and Blue Backgrounds may need readjusting.      |
| • 6 brightest bars have<br>a predominant color                                                       | Adjust the Red, Green, and Blue Drive controls until there is no predominant color. The Red and Blue Backgrounds may need readjusting. Recheck screen luminance.                  |

© Apple Computer, Inc., 1994. AppleColor is a trademark of Apple Computer, Inc. Apple and the Apple logo are registered trademarks of Apple Computer, Inc.

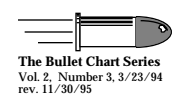

## Macintosh 16-inch Color Display GEOMETRY ADJUSTMENTS PROCEDURE

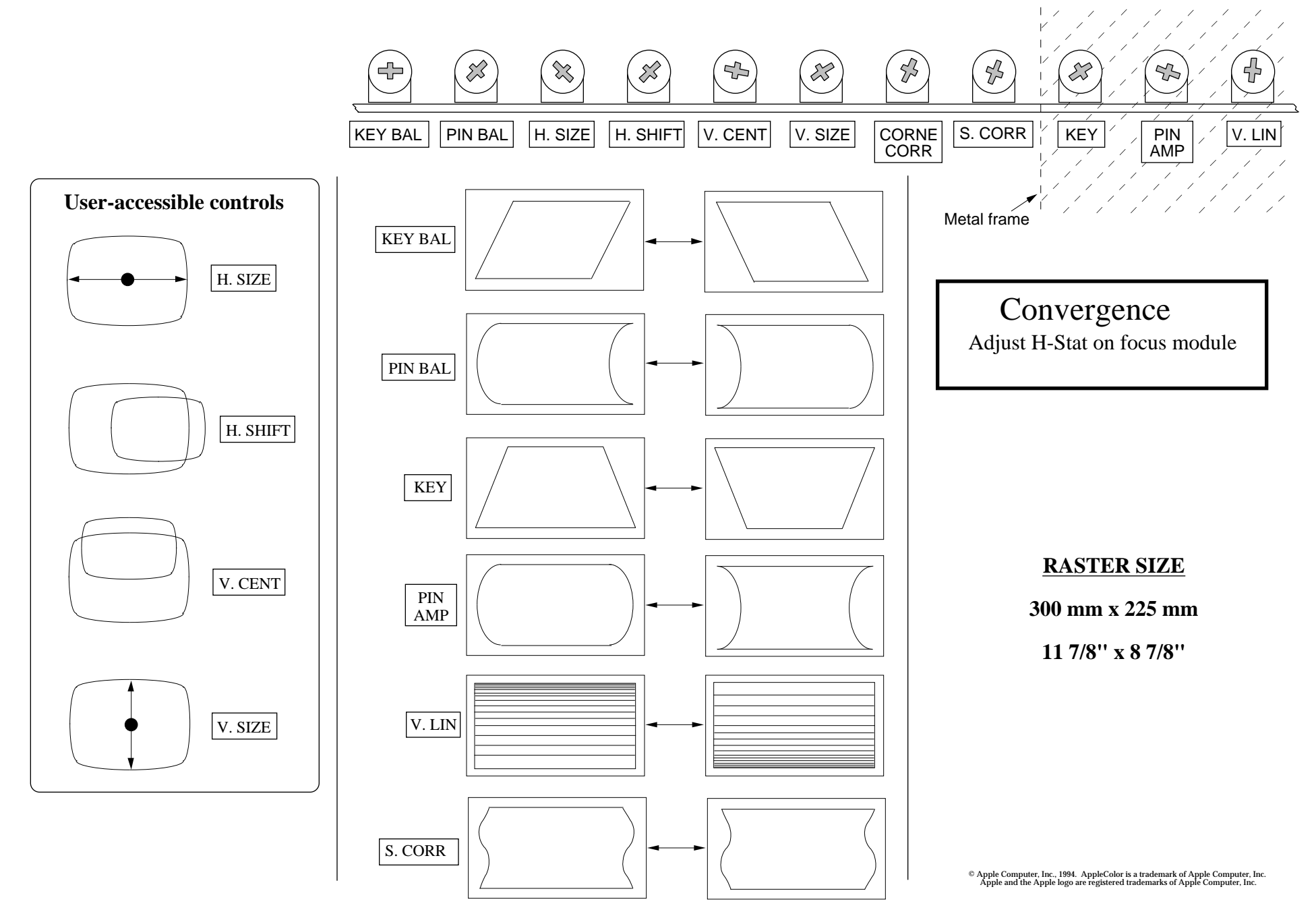